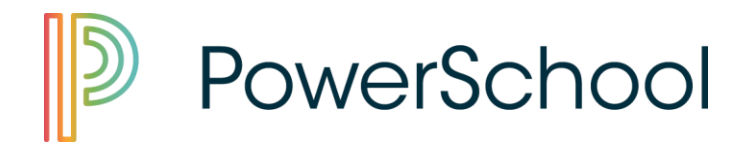

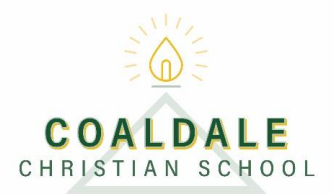

## How to Add a Student to an Existing Parent Account

Before you can add an additional student to your existing account, you must have the new student's Access ID and Password. You can obtain this from your student's school.

| PowerSchool                                                                                                    |                                                                                                    |
|----------------------------------------------------------------------------------------------------|----------------------------------------------------------------------------------------------------|
| Student and Parent Sign In Sign In Create Account                                                               | STEP 1.<br>Log into your Parent<br>PowerSchool account.                                                       |
| Username                                                                                                    |                                                                                                    |
| Password                                                                                                    |                                                                                                    |
| Forgot Username or Password?                                                                                    |                                                                                                    |
| Comments   School Bulletin   Registration   Image: School Information   School Information   School Preferences | STEP 2.<br>Select the Account<br>Preferences option from the<br>Navigation menu (should be<br>the last option |

| PowerSc                  | hool                      |           | STEP 2.                           |
|--------------------------|---------------------------|-----------|-----------------------------------|
| loah Sharise             |                           |           | Click the <b>Students</b> tab     |
| lavigation               | Account Preferences - Stu | Idents    |                                   |
| Grades and<br>Attendance |                           |           |                                   |
| Grade History            | Profile Students          |           |                                   |
| -0                       |                           |           |                                   |
|                          |                           |           |                                   |
|                          | <u> </u>                  |           | <u>STEP 3.</u>                    |
|                          |                           |           | Click the <b>Add</b> button on    |
|                          |                           |           | the right hand side.              |
|                          |                           |           |                                   |
|                          |                           |           |                                   |
|                          | Add                       |           |                                   |
|                          |                           |           |                                   |
|                          |                           |           |                                   |
|                          |                           |           |                                   |
| dd Student               |                           | ×         | CTED 4                            |
|                          |                           |           | SIEP 4.                           |
| Student Access I         | nformation                |           | Access ID and password            |
| Student Name             |                           |           | (as found on the first            |
| Access ID                |                           |           | page of your letter, not          |
| Access Password          |                           |           | on the second page) and           |
| Relationship             | - Choose 🔻                |           | enter your <b>Relationship</b> to |
|                          |                           |           | your child.                       |
|                          |                           | Cancel OK |                                   |
|                          |                           |           |                                   |
|                          |                           | _         |                                   |
| dd Student               |                           | ×         |                                   |
| Student Access I         | nformation                |           | <u>SIEP 5.</u><br>Click OK        |
| Student Name             |                           |           |                                   |
| Access ID                |                           |           |                                   |
| Access Desnword          |                           |           |                                   |
| Access Password          |                           |           |                                   |
|                          | Choose 🔻                  |           |                                   |
| Relationship             |                           |           |                                   |
| Relationship             |                           | Cancel OK |                                   |
| Relationship             |                           |           |                                   |
| Relationship             |                           |           |                                   |
| Relationship             |                           |           |                                   |